كاربر كرامى : لطفا قبل از نصب برنامه حتما به قسمت Control Panel برويد و در قـسمت Regional And Language Option تنظيمات زير را انجام دهيد .

| Regional and Language Options                                                                                      | ? 🛛  |  |
|----------------------------------------------------------------------------------------------------|------|--|
| Regional Options Languages Advanced                                                                                |      |  |
| Text services and input languages                                                                                  |      |  |
| I o view or change the languages and methods you can use to enter<br>text, click Details.                          |      |  |
| Details                                                                                                    |      |  |
| Supplemental language support                                                                                      |      |  |
| Most languages are installed by default. To install additional language<br>select the appropriate check box below. | 25.  |  |
| <ul> <li>Install files for complex script and right-to-left languages (includin<br/>Thai)</li> </ul>               | ig 🚺 |  |
| Install files for East Asian languages                                                                             |      |  |
|                                                                                                    |      |  |
|                                                                                                    |      |  |
|                                                                                                    |      |  |
|                                                                                                    |      |  |
|                                                                                                    |      |  |
|                                                                                                    |      |  |
|                                                                                                    |      |  |
|                                                                                                    |      |  |
| OK Cancel                                                                                                    | pply |  |

برای فعال کردن این قسمت حتما سی دی ویندوز را در داخل دستگاه قرار دهید . ۲- در قسمت Regional Optionsحتما زبان فارسی و کشور Iran را انتخاب نمایید .

| Regional and L                         | anguage Options                                             |  |  |
|----------------------------------------|-------------------------------------------------------------|--|--|
|                                        |                                                             |  |  |
| Standards and                          | formats                                                     |  |  |
| This option a<br>dates, and tin        | ffects how some programs format numbers, currencies,<br>ne. |  |  |
| Select an ito                          | nto maternits preferences, or click Customics to choose     |  |  |
| your own form                          | nats:                                                       |  |  |
| Farsi                                  | Customize                                                   |  |  |
| Samples                                |                                                             |  |  |
| Number:                                | 123,456,789.00                                              |  |  |
| Currency:                              | ریال ۱۲۳۵۴۵۶٬۷۸۹/۰۰                                         |  |  |
| Time:                                  | ب.ظ 02:04:52                                                |  |  |
| Short date:                            | Y9/+V/Y++V                                                  |  |  |
| Long date:                             | Y9/+V/Y++V                                                  |  |  |
| Location                               |                                                             |  |  |
| <u>1</u> 0 help servi<br>weather, sele | ct your present location:                                   |  |  |
| Iran                                   |                                                             |  |  |
| nan                                    |                                                             |  |  |
|                                        |                                                             |  |  |
|                                        |                                                             |  |  |
|                                        | UK Cancel <u>A</u> pply                                     |  |  |

## ۳- در قسمت Advancedحتما زبان را از نوع فارسی انتخاب

نماييد.

|   | Regional and Language Options                                                                                                    |  |
|---|----------------------------------------------------------------------------------------------------|--|
| 6 | Regional Options       Languages       Advanced         Language for non-Unicode programs       Inicode programs         This system setting enables non-Unicode programs to display menus and dialogs in their native language. It does not affect Unicode programs, but it does apply to all users of this computer.       Select a language to match the language version of the non-Unicode programs you want to use: |  |
|   | Code page conversion tables         I 10000 (MAC - Roman)         10001 (MAC - Japanese)         10002 (MAC - Traditional Chinese Big5)         10003 (MAC - Korean)         10004 (MAC - Arabic)         10005 (MAC - Hebrew)                                                                                                    |  |
|   | Default user account settings Apply all settings to the current user account and to the default user profile                                                                                                    |  |
|   | OK Cancel Apply                                                                                                    |  |

٤- برای نصب برنامه شاخه دانلود شده را ۱ به روی مسیر دلخواه از هارد دیسک خود کپی و از داخل آن فایل اجرایی را اجرا نمایید . نام کاربر : ۱ رمز عبور : ۱ رمز عبور : ۱ دمایید.

روش نصب Font:

ابتدا به Control Panel بروید و از آنجا Fonts را انتخاب نمایید . و

سپس از منوی file گزینه Install new Font را انتخاب نمایید .

| Add Fonts                                 |                  |                           |
|-------------------------------------------|------------------|---------------------------|
| List of <u>f</u> onts:<br>No fonts found. |                  | OK<br>Close<br>Select All |
| Fol <u>d</u> ers:<br>c:\window            | Dri <u>v</u> es: |                           |
| Command                                   | C:               | Network                   |

در پنجره ظاهر شده مسیر فونتهای مورد نظر را انتخاب نموده و سپس select all نموده و آنها را نصب نمایید . موفق باشید – واحد پشتیبانی نرم افزار